## 腾讯会议使用指南

## 1. 下载腾讯会议软件并注册登录

https://cloud.tencent.com/act/event/tencentmeeting\_free?fromSource=gwzcw.3205879.3205879.3205879&utm\_medium=cpc&utm\_id=gwzcw.3205879.3205879.3205879

2. 进入软件主页面

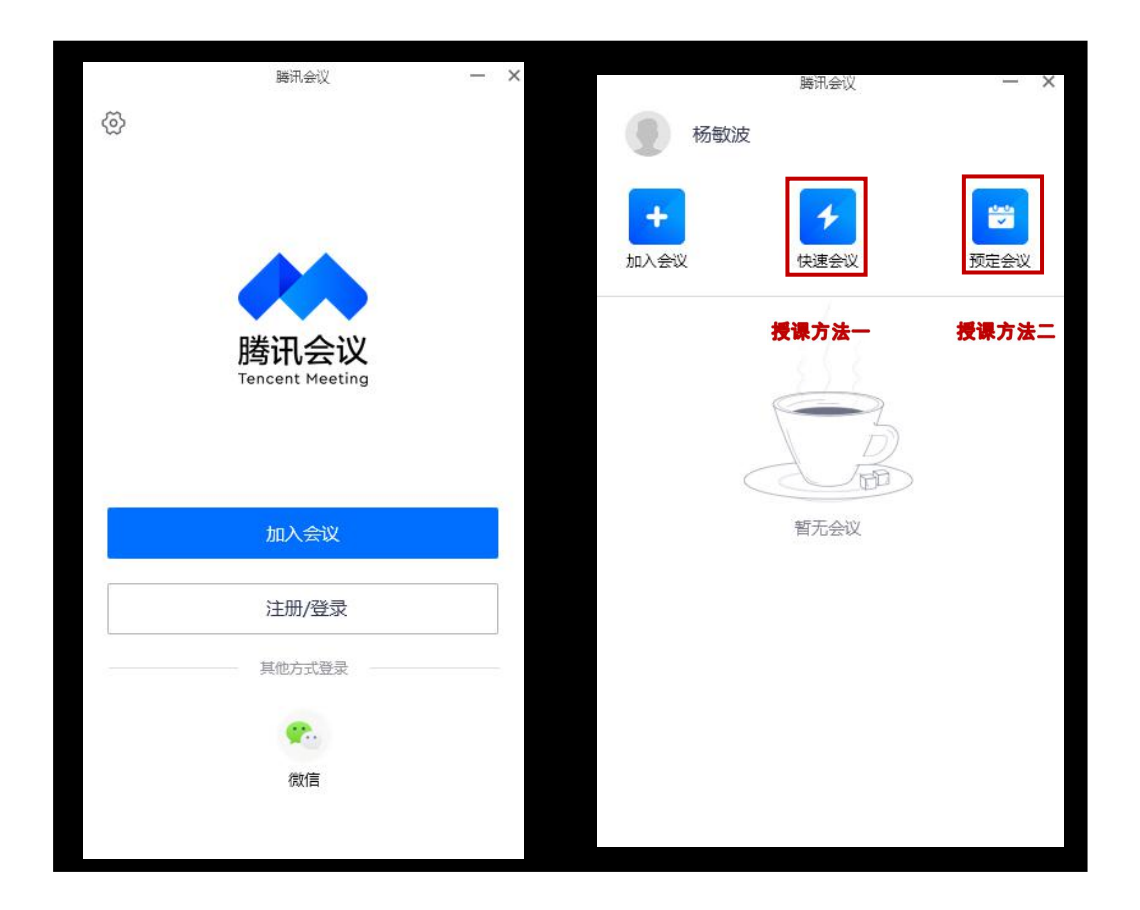

## 授课方法一:快速会议

(1)点击 "快速会议"按钮进入主页面,教师是会议主持人

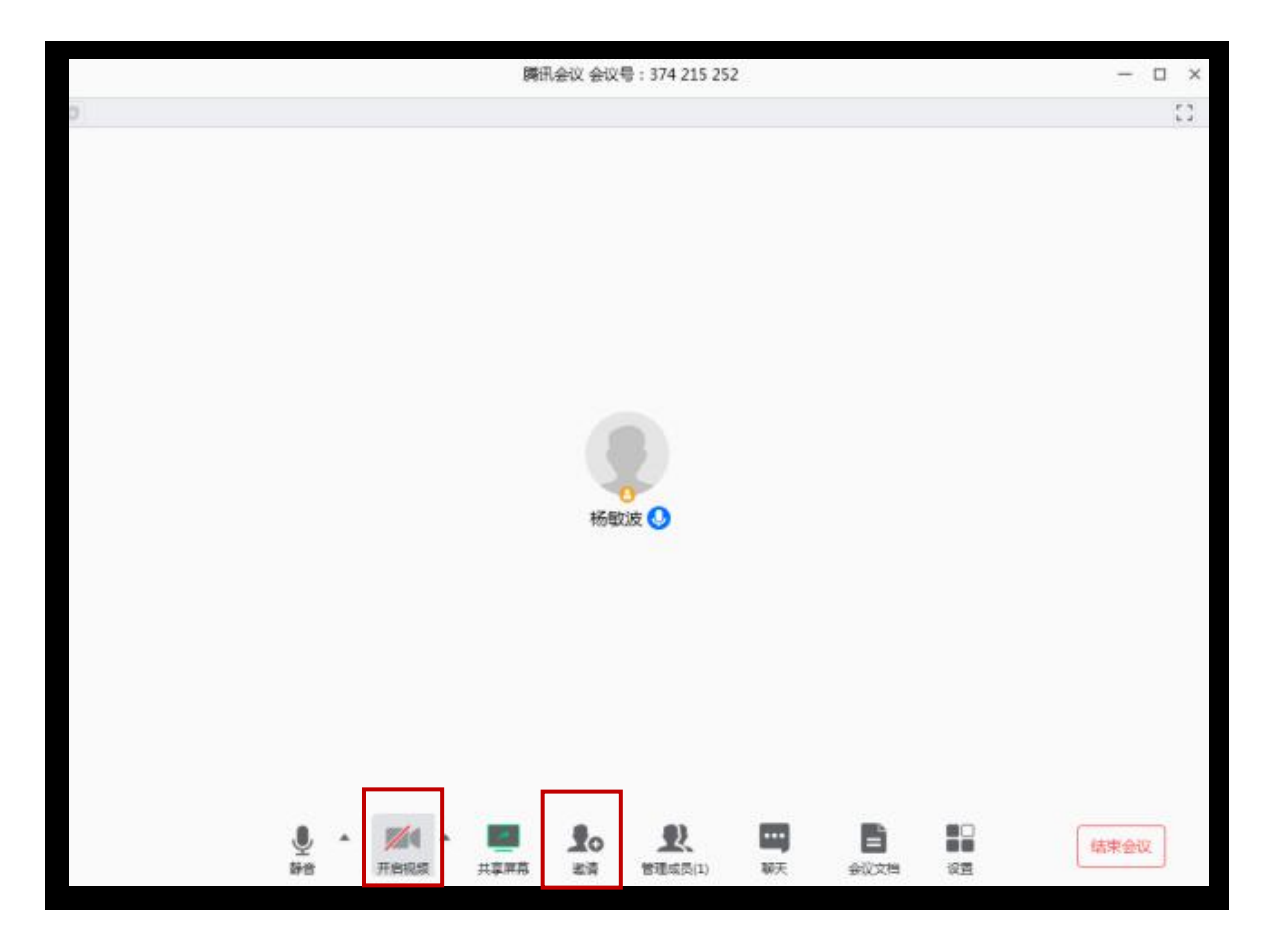

- (2) 开启视屏按钮 (需有摄像头), 可出现你本人画面
- (3) 点击"邀请"按钮,产生会议信息

| 4    | 杨敏波 邀请您参加腾讯会议                         |  |
|------|---------------------------------------|--|
|      |                                       |  |
|      | 会议主题:杨敏波的快速会议                         |  |
|      | 会议时间:2020/2/5 11:49-12:49             |  |
| () ș | 点击链接直接加入会议:                           |  |
| ł    | nttps://meeting.tencent.com/s/5iX5qyH |  |
|      | 会议 ID : 374 215 252                   |  |
|      | 手机一键拨号入会                              |  |
|      | +8675536550000,,374215252#,# (中国大陆)   |  |
| 4    | 根据您的位置拨号                              |  |
|      | 0675536550000 (市園十姓)                  |  |

(4) 将会议信息发给学生, 学生通过相应"腾讯会议"软件或微信小程序作为成员进入会议室, 会议在主持人可控制成员能否发言

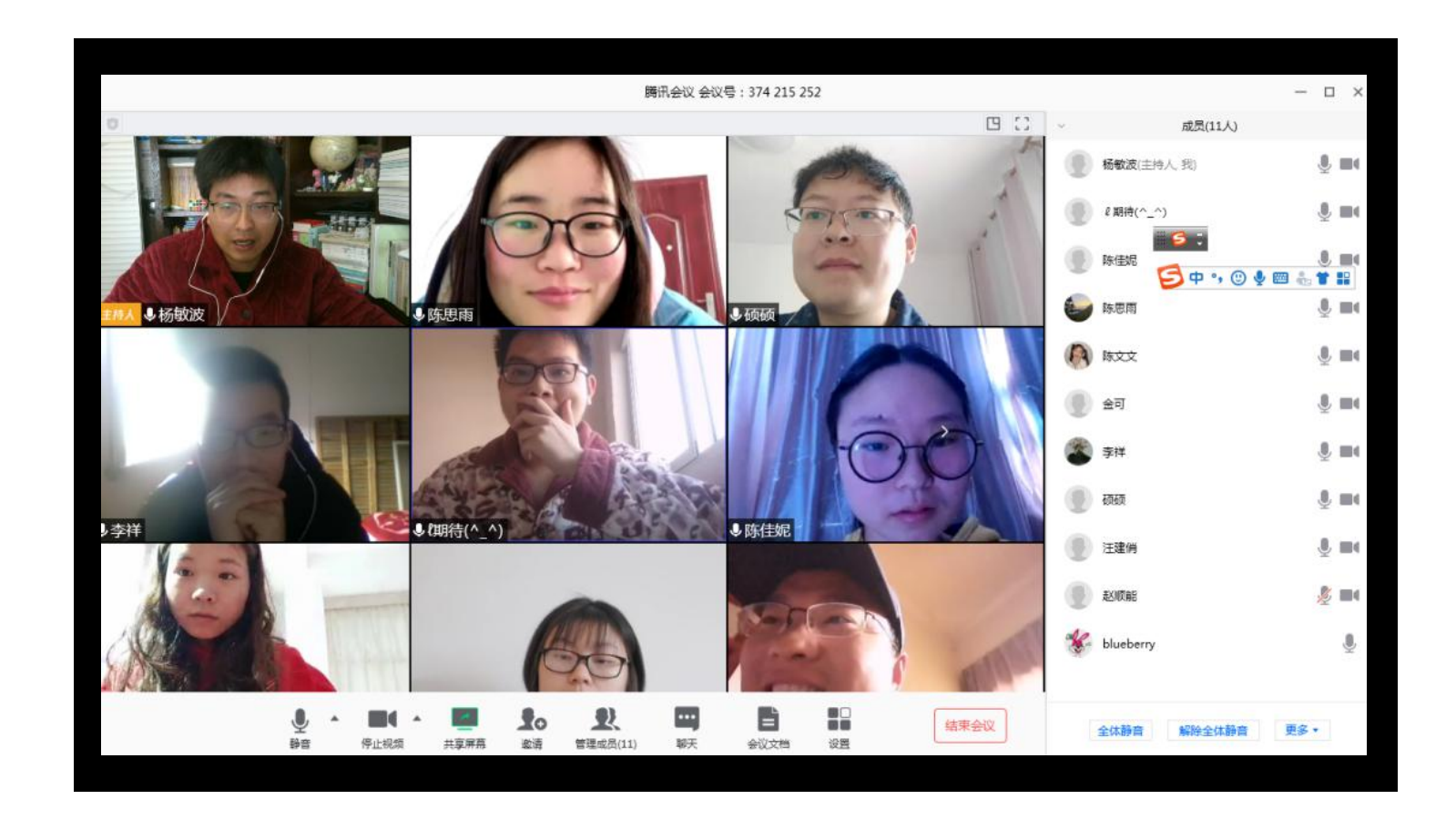

(5)软件提供"会议文档"功能,可上传授课资料,会议主持人和成员可直接在文档上进行编辑

|          | 会议文档 |                      | × |
|----------|------|----------------------|---|
| 杨敏波的快速会议 |      | ■ 新建文档 🔡 新建表格 🗾 导入文档 |   |
| 名称       | 创建者  | 修改时间                 |   |
| ■ 杨敏波    | 杨敏波  | 2020-02-05 12:05:20  |   |
|          |      |                      |   |

## 授课方法二:预定会议

(1) 点击 "预定会议"按钮进入主页面, 教师是会议主持人, 可以设置会议时间, 同时设置会议密码

(2) 产生会议信息"其他日历"

(3) 会议将在你预设的时间开始,其他功能同"快速会议"

| JAE 2 M          |       |           |       |                                       |          |   |                           | 藤田会议                         | – ×     |
|------------------|-------|-----------|-------|---------------------------------------|----------|---|---------------------------|------------------------------|---------|
| 会议主题             |       |           |       |                                       |          |   | 杨敏波                       | anax.                        |         |
| 杨敏波预定的会议         |       |           |       | 甘他日                                   | Ξ.       | X |                           |                              |         |
| 开始时间             |       |           |       | Rich                                  |          |   | +                         | +                            | <b></b> |
| iiii 2020-2-5 周三 | 12:30 | •         | 杨敏    | 波 邀请您参加腾讯会议                           |          |   | 加入会议                      | 快速会议                         | 预定会议    |
| 结束时间             |       |           | 会议    | 王题:杨敏波预定的会议<br>时间:2020/2/512:30-13:00 |          |   | OF                        |                              |         |
| iiii 2020-2-5 周三 | 13:00 | •         | 点击    | 链接直接加入会议:                             |          |   | しつ 02月 今                  | 沃                            |         |
| 日历               |       |           | http  | s://meeting.tencent.com/s/5           | D2D6o7   |   | 12:30-13:00 826<br>杨敏波预定的 | 949 938 <del>待开始</del><br>会议 |         |
| Outlook 🔽 其他日历   |       |           | 会议    | ID : 826 949 938                      |          |   |                           |                              |         |
| 会议人数上限           |       |           | 会议    | 密始:123450                             |          |   |                           |                              |         |
| 300人 扩容          |       |           | 手机    | 一键拨号入会                                |          |   |                           |                              |         |
| 入会密码             |       |           | +86   | 75536550000,,826949938#,#             | # (中国大陆) |   |                           |                              |         |
| 一 开启会议密码         |       |           | 18 HZ | るようと見たり                               |          |   |                           |                              |         |
| 会议文档点击添加         |       |           |       | 日止安戦江日氏                               | 毎年       |   |                           |                              |         |
| 允许成员上传文档         |       |           |       | 回步主新队口加                               | 之中       |   |                           |                              |         |
| 会议设置             |       |           |       |                                       |          |   |                           |                              |         |
|                  |       | <u>81</u> |       |                                       |          |   |                           |                              |         |
| 预定               |       |           |       |                                       |          |   |                           |                              |         |